## How Post Final Grades – My.OregonCoast

To login to portal, you will go to <u>oregoncoast.edu</u> and select **My.OregonCoast** in the upper-right corner.

We recommend you use Chrome, Firefox, or Edge to access My.OregonCoast. The site may not work properly in other browsers.

| ← → C 🔒 oregoncoast.edu |                  |                    |             |             |                | 🖈 💮 i  |
|-------------------------|------------------|--------------------|-------------|-------------|----------------|--------|
|                         | Administration • | Student Services 🔹 | Academics 🔹 | Community • | My.OregonCoast | Canvas |

After clicking My.OregonCoast you will see the landing page for what we call the **portal**. You will hear reference to the **faculty portal** and the **student portal**. The homepage for both is the same: My.OregonCoast. When you click **LOGIN** however you will see separate login links for students and faculty. Some of you may also take classes with us, and for information on those you would need to login as students. But we're talking about your role as faculty here, so you will login as **faculty**.

| $\bigcirc$                                                                                                    |                                                       |                                              |                                                                                                    |
|----------------------------------------------------------------------------------------------------|-------------------------------------------------------|----------------------------------------------|----------------------------------------------------------------------------------------------------|
|                                                                                                    |                                                       |                                              | Self-Service Portal Log into the portal to view your academic information, receive personalized communication, and use our self-service tools. |
| Student<br>Portal<br>Homcpage<br>Current<br>Student Login<br>Here<br>New<br>Student?<br>Create.a<br>New<br>Account | Faculty<br>Porta<br>Homcpage<br>Faculty Login<br>Here | Employer<br>Portal<br>Homepage<br>Login Here |                                                                                                    |
|                                                                                                    | Course<br>Schedule                                    |                                              |                                                                                                    |

You may notice the site jumps to a logout site for office.com (your email), but it will then log you back in, or ask you to re-enter your login credentials. This is normal. Just follow the instructions and it will log you into the **faculty portal**. (To login on the student side, you will want to make sure you are logged out of your faculty email and logged into your student email).

When properly logged in to the **faculty portal** you will see the following landing page:

| E Campus Info  |                                                |                   |      |                        |   |
|----------------|------------------------------------------------|-------------------|------|------------------------|---|
| My Classes     |                                                | New Description 1 | - E  | Campus                 |   |
| External Links | Next Personal Denti<br>No meetings for the day | more              | - 13 | All                    | ~ |
|                |                                                |                   |      | First Name             |   |
|                | MY CALENDAR                                    |                   |      | Last Name              |   |
|                |                                                | NEWS CENTER       |      | Social Security Number |   |
|                |                                                |                   |      | Student ID             |   |
|                |                                                |                   |      | Enrollment ID          |   |
|                |                                                |                   |      | Email                  |   |
|                |                                                |                   |      | Results Per Page       |   |
|                |                                                |                   |      | 10 Per Page            | ¥ |
|                |                                                |                   |      | CLEM                   |   |
|                |                                                |                   |      |                        |   |
|                |                                                |                   |      | SEARCH                 |   |
|                |                                                |                   |      | Advanced Search        |   |
|                |                                                |                   |      |                        |   |

The Student Search on the left-hand side allows you to enter a student's name and bring up their

phone number and other helpful student information. Under **My Classes** you will find the **Gradebook**. This is what you will be logging into the faculty portal to use most often.

Under My Classes, please select Gradebook.

| My Classes     |  |
|----------------|--|
| Class Schedule |  |
| Gradebook      |  |
| External Links |  |
|                |  |

| ← → C 🕯 my.oregoncoa      | Bocorg/CMCPorta/hecun/95a1/Acad90ridsBook.aspathar +2                                             | ÷ 🙆                           |
|---------------------------|---------------------------------------------------------------------------------------------------|-------------------------------|
|                           | Helio Tabitha 1 Show Quick                                                                        | Links Logout Help             |
| E Campus info             | Myltome Page                                                                                      | Friday, September 35,<br>2020 |
| # My Classes<br>Gradebook | Gradebook                                                                                         | Student Search                |
| 🖬 Liternal Units          | View Course List for Term. 2020-21 Fail Term +                                                    | Campus<br>All v               |
|                           | Primary Course List.<br>Delow are all courses to which you are assigned as the Phimary Insuracion | Last Name                     |
|                           | there are no current courses to display for this term<br>Secondary Course List                    | Social Security #             |
|                           | Show All v entries Show All v entries Show All v entries Show All v entries                       | Student ID                    |
|                           | Showing I to I of Lentries Previous 1 Next                                                        | Enrollment ID                 |
|                           | Course * Course Title Section Term Period Day/Time Place Due                                      | Email                         |

If you have classes in multiple terms, you will see a drop-down at the top of the page that says **View Course List for Term**. To view the courses for that particular term, select it from

the drop-down menu. I will be selecting a currently active term so that I can go over attendance and grading. Once a term is selected, you will see the list of courses for which you are the **Primary** instructor. If you also assist in teaching other courses, but are not the primary instructor, you will see another section that says **Secondary Course List**. A primary instructor has full control over their course, but a secondary instructor's permissions may be limited (i.e., they may be unable to post final grades, unless allowed by their supervisor or the primary instructor).

You may need the student's LDA (last date attended) should a student Drop, Withdraw, or receive an F grade.

After selecting the term and course, please select Final Grades. You will enter the grade for each student.

| Attendance                                                       |                                                                                            |               |              | Rnal Grades |                   |          |  |  |
|------------------------------------------------------------------|--------------------------------------------------------------------------------------------|---------------|--------------|-------------|-------------------|----------|--|--|
| Final Grad                                                       | les                                                                                        |               |              |             |                   |          |  |  |
| <ul> <li>The gra</li> <li>Only show</li> <li>Students</li> </ul> | The grading scale for this class/section is Pass/Fail.  Only show active students Students |               |              |             |                   |          |  |  |
| itules                                                           | Tatal N.Absett                                                                             | Numeric Grade | Letter Grade |             | Environition Date | Sammenta |  |  |
|                                                                  | 18.19%                                                                                     |               | **           | *           |                   |          |  |  |
|                                                                  | 62.90%                                                                                     |               | **           | *           | <b></b>           |          |  |  |

Once all grades have been entered, please select the Save Final Grades button toward the bottom right side.

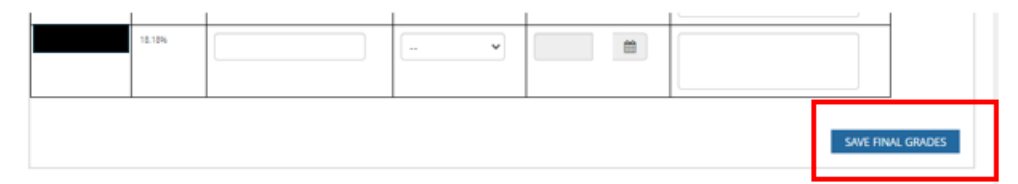